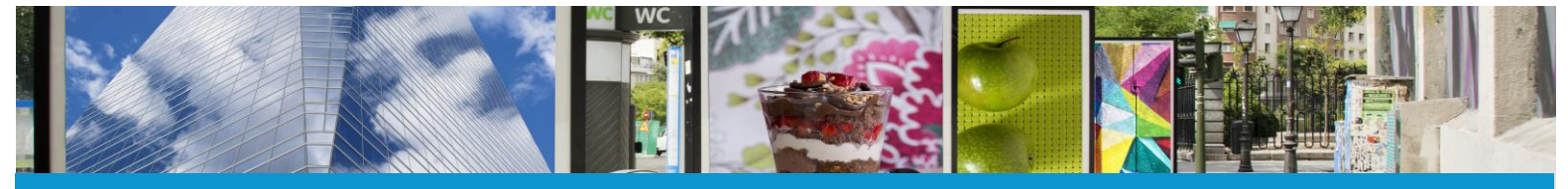

Votre solution Taxe Locale sur la Publicité Extérieure

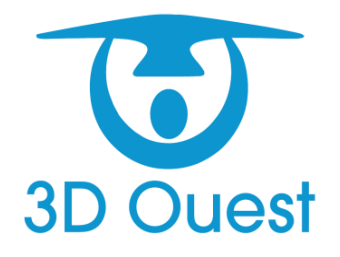

Manuel utilisateur Portail de télédéclaration de la T.L.P.E.

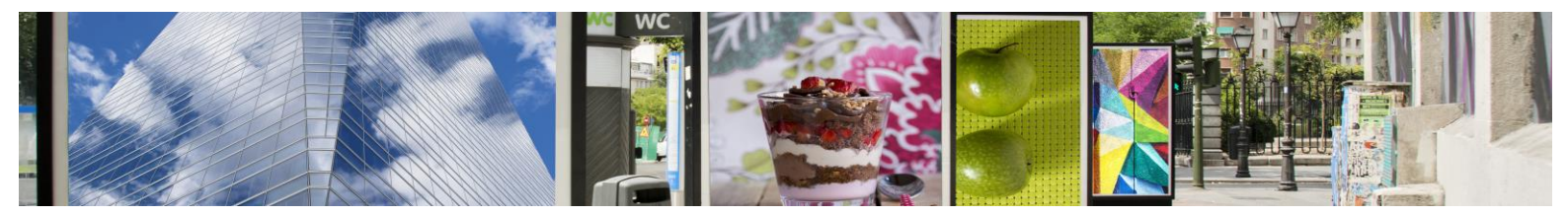

# 1 Sommaire

| 4                |
|------------------|
| 4                |
| 5                |
| 5                |
| 6                |
| 7                |
| 12               |
| 15               |
| 16               |
| 17               |
| 18               |
| 18               |
| -<br>-<br>-<br>- |

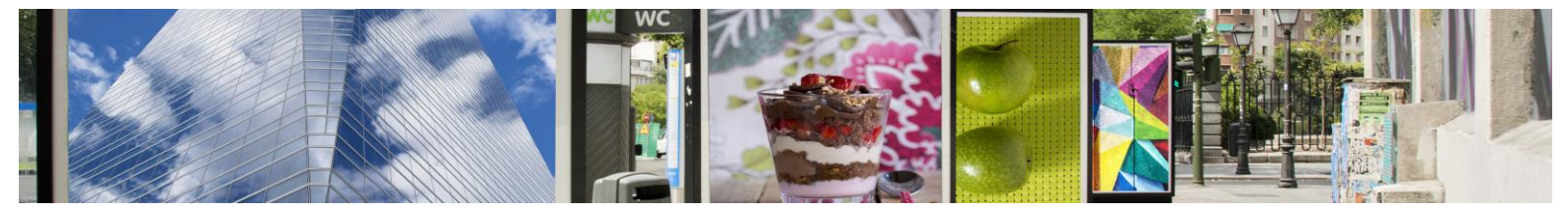

## **1** Présentation de votre portail

Votre collectivité s'est dotée d'un outil de gestion de la taxe locale sur la publicité extérieure. Un portail internet vous est destiné.

Vous accédez à votre espace personnel depuis le site Internet de votre collectivité à l'aide des identifiants qui vous sont automatiquement envoyés sur votre adresse E-mail.

Depuis ce site sécurisé, vous pouvez :

- Consulter vos informations personnelles et celles concernant vos dispositifs.
- Consulter/modifier les informations concernant vos dispositifs.
- Adresser votre déclaration annuelle et visualiser vos précédentes déclarations.
- Editer / imprimer des bilans de vos déclarations.
- Obtenir une réponse rapide à vos questions en téléchargeant des documents d'information, en consultant notre « **Foire Aux Questions** » (FAQ) ou en joignant votre référent taxe locale sur la publicité extérieure.

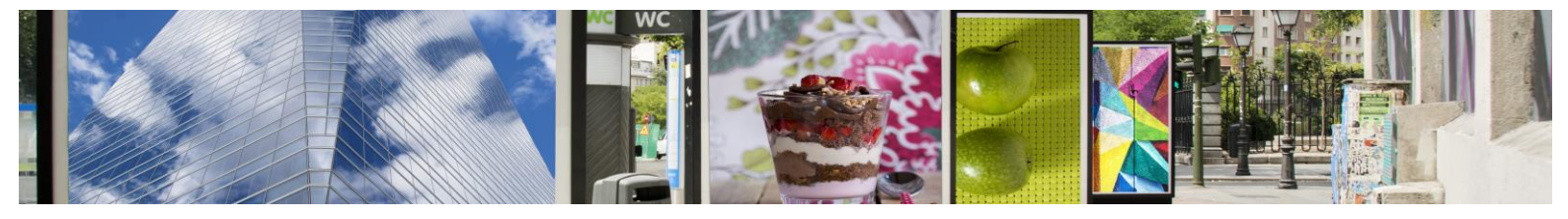

## 2 Connexion

La connexion à votre plateforme de télédéclaration se fait à partir de l'adresse communiquée à votre référent TLPE : <u>http://tlpe.3douest.com</u> (NB : Le logiciel fonctionne avec les navigateurs les plus courants : Mozilla Firefox, Chrome, Safari, Opéra).

| Logiciel de gestion 3D Ouest - Démonstration en ligne                                  | E Connexion                                 |
|----------------------------------------------------------------------------------------|---------------------------------------------|
|                                                                                        | Commercant                                  |
| Gestion de la taxe locale sur la publicité extérier                                    | ure                                         |
| (TLPE)                                                                                 | Se souvenir de l'identifiant / mot de passe |
| Pour se connecter en tant que gestionnaire de la taxe de séjour dans sa collectivité : | Connexion                                   |
| Identifiant : tipe Mot de Passe : tipe                                                 | A Mot de passe perdu ?                      |
|                                                                                        | Email                                       |
| Pour se connecter en tant qu'hébergeur et télédéclarer :                               |                                             |
| Identifiant : Commercant Mot de Passe : Commercant                                     | Envoyer                                     |
|                                                                                        |                                             |

Votre collectivité vous a transmis les informations de connexion à votre portail personnalisé.

Pour accéder à votre compte, renseignez le lien dans la barre URL de votre navigateur, puis tapez votre identifiant ainsi que votre mot de passe personnels.

### 2.1 Identifiant et mot de passe (connexion)

Saisissez votre identifiant :

| Connexion                                   |
|---------------------------------------------|
| Identifiant                                 |
|                                             |
| Se souvenir de l'identifiant / mot de passe |
| Connexion                                   |

Votre identifiant est l'adresse mail que vous avez communiquée à votre référent TLPE.

Attention ! Merci de transmettre une adresse mail à votre référent TLPE afin de pouvoir vous connecter au portail de télédéclaration.

Saisissez votre mot de passe :

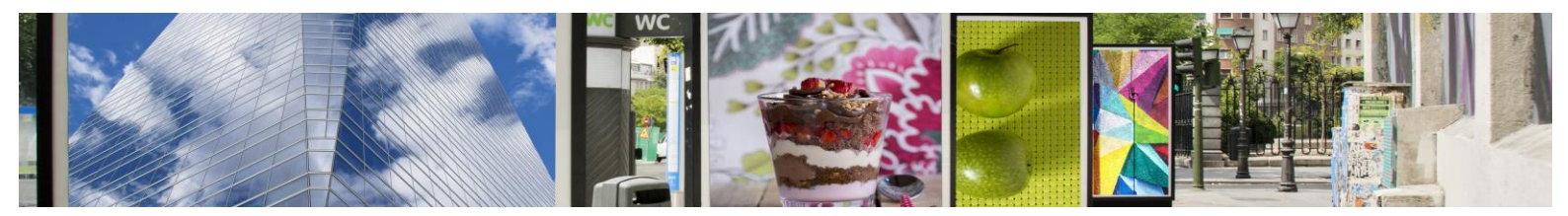

| E Connexion                                 |
|---------------------------------------------|
|                                             |
|                                             |
| Se souvenir de l'identifiant / mot de passe |
| Connexion                                   |

Cliquez sur connexion :

| Connexion                                   |
|---------------------------------------------|
| Identifiant                                 |
|                                             |
| Se souvenir de l'identifiant / mot de passe |
| Connexion                                   |

## 2.2 Mot de passe perdu

Si vous avez perdu votre mot de passe, ou pour obtenir un mot de passe pour la première fois,

Renseignez votre email :

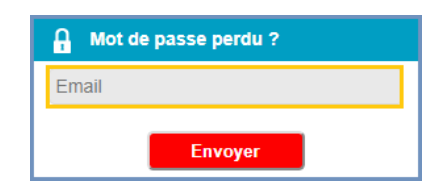

Cliquez sur « Envoyer » :

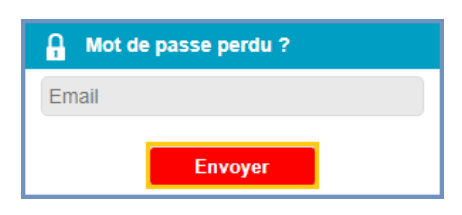

Votre mot de passe sera alors envoyé par courrier électronique à l'adresse indiquée.

### 2.3 Identifiant perdu

Votre identifiant est le mail que vous avez indiqué à votre référent TLPE.

Si vous ne le retrouvez plus, contactez-le.

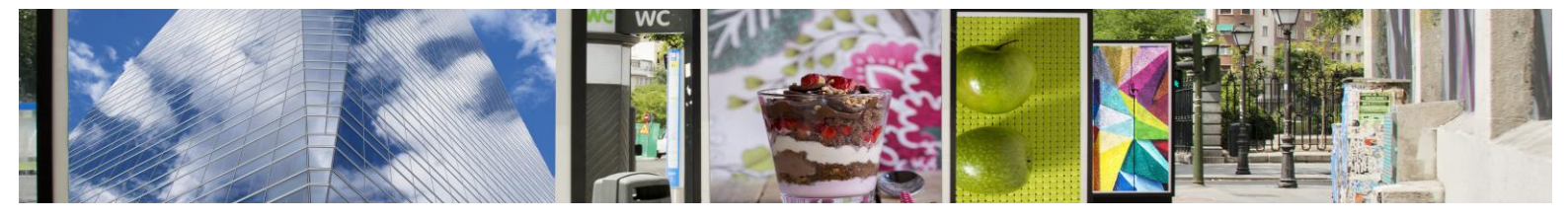

# 3 Page d'accueil

Voici la page d'accueil du logiciel une fois connecté :

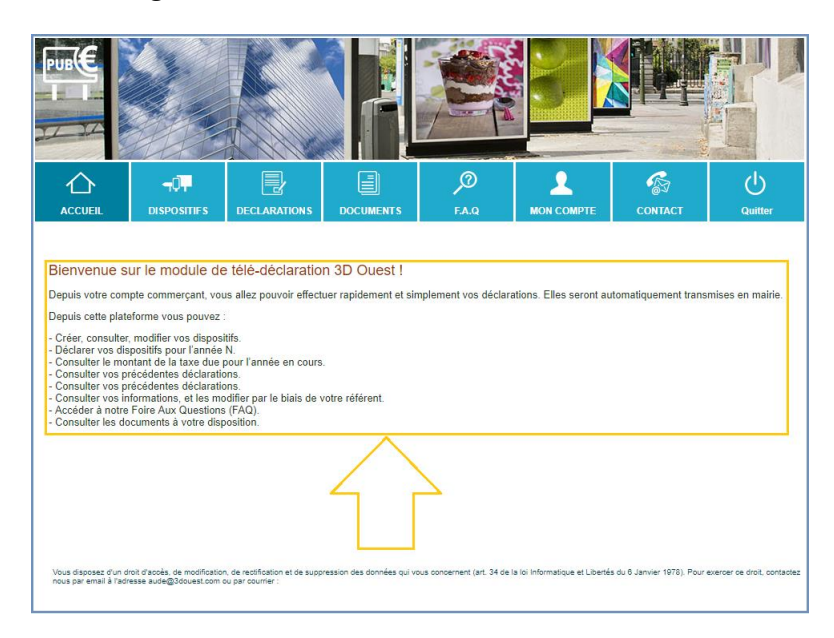

La page d'accueil est dynamique, vous y trouverez un message d'accueil alimenté par votre référent TLPE.

Cette page est mise à jour régulièrement. Elle évolue donc au cours des années. Vous pourrez aussi y retrouver des informations transmises par votre référent TLPE.

Les différentes fonctionnalités sont accessibles depuis le bandeau du haut :

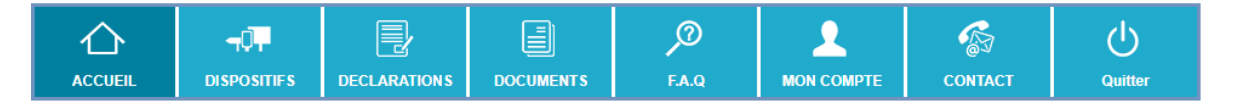

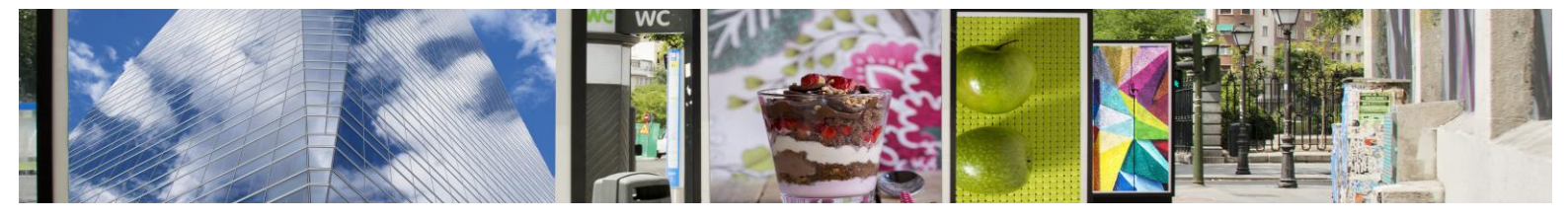

## **4 Dispositifs**

En cliquant sur le bouton « Mes dispositifs », vous accédez à vos dispositifs de l'année en cours.

| <b>DB</b>    |                                                                   |                                                                                  |                                              |                                                                             |                                     |                                                                                                    |                        | Î              |
|--------------|-------------------------------------------------------------------|----------------------------------------------------------------------------------|----------------------------------------------|-----------------------------------------------------------------------------|-------------------------------------|----------------------------------------------------------------------------------------------------|------------------------|----------------|
| ۲<br>۵۵۵     | )<br>Iueil                                                        | TOT.                                                                             |                                              | DOCUMENTS                                                                   | ∫⑦<br>FA.Q                          |                                                                                                    | CONTACT                | U<br>Quitter   |
| Mes<br>our m | S <i>disposit</i><br>odifier vos dis<br>Code                      | i <b>fs</b><br>positifs, cliquer sur le<br>Création                              | code et procédez aux<br>Suppression          | modifications<br>Dispositi                                                  | Ĩ                                   | Adresse                                                                                                | <b>\$</b> 1            | Nouveau dispos |
| -            | <u>2015-1</u>                                                     | 05/11/2015                                                                       | -                                            | Dispositif                                                                  | publicitaire                        | Avenue Général o<br>Lannion                                                                            | de Gaulle              |                |
|              | 0045 4                                                            | 4 4 14 4 10 0 4 5                                                                |                                              | licpopitit                                                                  | publicitaire numerique              |                                                                                                    |                        |                |
| -            | <u>2015-1</u><br>2015-1(2)                                        | 14/11/2015<br>05/11/2015                                                         | -                                            | Dispositif                                                                  | publicitaire                        | Lannion<br>Avenue Général o<br>Lannion                                                                 | de Gaulle              |                |
| -            | 2015-1<br>2015-1(2)<br>2015-1(3)                                  | 14/11/2015<br>05/11/2015<br>05/11/2015                                           | -                                            | Dispositif                                                                  | publicitaire<br>publicitaire        | Lannion<br>Avenue Général o<br>Lannion<br>Avenue Général o<br>Lannion                                  | de Gaulle<br>de Gaulle |                |
| -            | 2015-1<br>2015-1(2)<br>2015-1(3)<br>2016-1                        | 14/11/2015<br>05/11/2015<br>05/11/2015<br>01/01/2016                             | -<br>-<br>03/01/2017                         | Dispositif<br>Dispositif<br>Enseigne                                        | publicitaire<br>publicitaire        | Lannion<br>Avenue Général o<br>Lannion<br>Avenue Général o<br>Lannion<br>-<br>Lannion                  | de Gaulle<br>de Gaulle |                |
| -            | 2015-1<br>2015-1(2)<br>2015-1(3)<br>2016-1<br>2016-2              | 14/11/2015<br>05/11/2015<br>05/11/2015<br>01/01/2016<br>01/01/2016               | -<br>-<br>03/01/2017<br>-                    | Dispositif<br>Dispositif<br>Enseigne<br>Pré-ensei                           | publicitaire<br>publicitaire<br>gne | Lannion<br>Avenue Général d<br>Lannion<br>Avenue Général d<br>Lannion<br>-<br>Lannion                  | de Gaulle<br>de Gaulle |                |
| -            | 2015-1<br>2015-1(2)<br>2015-1(3)<br>2016-1<br>2016-2<br>2016-2(2) | 14/11/2015<br>05/11/2015<br>05/11/2015<br>01/01/2016<br>01/01/2016<br>01/01/2016 | 23/02/2016<br>-<br>-<br>03/01/2017<br>-<br>- | Dispositi<br>Dispositif<br>Dispositif<br>Enseigne<br>Pré-ensei<br>Pré-ensei | publicitaire<br>publicitaire<br>gne | Lannion<br>Avenue Général o<br>Lannion<br>-<br>Lannion<br>-<br>Lannion<br>-<br>Lannion<br>-<br>Lannion | le Gaulle<br>le Gaulle |                |

Les coches en face des dispositifs vous permettent de déclarer ceux n'ayant pas fait l'objet d'une déclaration.

Il est possible depuis cette page de modifier un dispositif non déclaré, ainsi que de créer un dispositif non enregistré dans la base de données.

Pour créer un nouveau dispositif, je clique sur 🕂 Nouveau dispositif .

Pour modifier un dispositif, je clique sur son code.

J'accède au formulaire du dispositif :

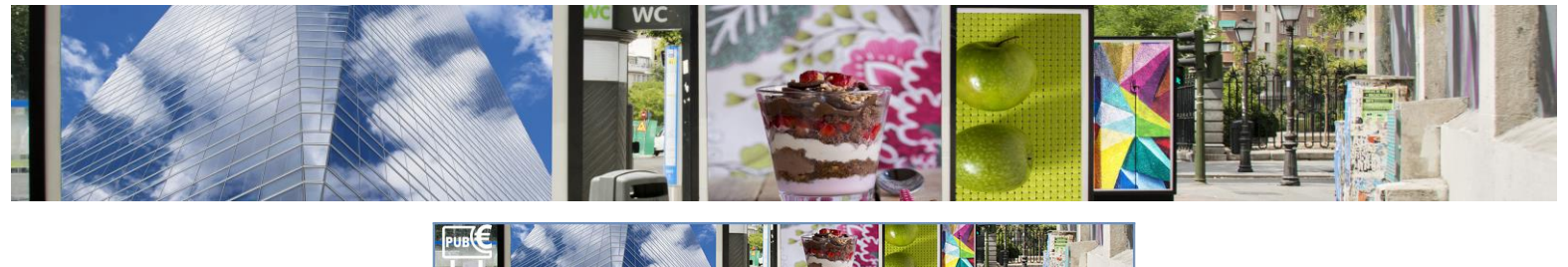

| $\wedge$      | -0                         |                 |              | 0                              |                                                                                                    | R                                                          |            |
|---------------|----------------------------|-----------------|--------------|--------------------------------|----------------------------------------------------------------------------------------------------|------------------------------------------------------------|------------|
|               | DISPOSIT                   | TIFS            | DECLARATIONS | FA.Q                           | MON COMPTE                                                                                                  | CONTACT                                                    | Quitte     |
| atail du disp | positif                    |                 |              |                                |                                                                                                    |                                                            |            |
| énéral Lo     | calisation                 | Photos          | Documents    |                                |                                                                                                    |                                                            |            |
| Date cré      | Code : 2015-<br>ation : 14 | -1<br>//11/2015 |              | Dispos                         | itif: Dispositifpu<br>upe: ⊙Oui ⊛t                                                                          | blicitaire numérique                                       | •          |
| Date suppre:  | esion : • Or               | ui              | 1            | Positi<br>Eclaira<br>(*) Surfa | ion : Scellé au so<br>ige : Éclairé par tr<br>ice : 6.00 n<br>Si la valeur n<br>m <sup>2</sup> , indiguer " | ansparence<br>1 <sup>2</sup><br>iest pas communiqué<br>0". | • mais < 7 |
|               |                            |                 |              | (*) Nombre fac                 | ces : 2                                                                                                    |                                                            |            |
|               |                            |                 |              | Montant à pay                  | ver: 46€/m², soit 5                                                                                         | 52€ pour 12 m                                              |            |

En mode Création, je renseigne les éléments relatifs au dispositif.

Il n'est pas possible de modifier le code attribué au dispositif après validation par votre référent. Pour renseigner ou modifier les dates du dispositif, je clique dans les cases correspondantes :

| Nouveau dispositif |                                                                  |          |          |          |       |          |          |     |                                                                                |
|--------------------|------------------------------------------------------------------|----------|----------|----------|-------|----------|----------|-----|--------------------------------------------------------------------------------|
| Général            | Localisatio                                                      | n        | Pho      | otos     | D     | ocum     | ents     |     |                                                                                |
|                    | Code :                                                           | 0006     | i        |          |       |          |          |     | Dispositif : Enseigne •                                                        |
| Date               | Date création :                                                  |          |          |          |       |          |          |     | Groupe : 🛛 Oui 💿 Non                                                           |
| Date su            | ppression                                                        | 0        |          | Ao       | ût 20 | 17       |          | 0   | Position : Installé sur toiture                                                |
| -                  | :                                                                | Lu       | Ма       | Me       | Je    | Ve       | Sa       | Di  | Eclairage : Non Eclairé 🔻                                                      |
| L                  | Jescriptif :                                                     |          | 1        | 2        | 3     | 4        | 5        | 6   | (*) Surface : m²<br>Si la valour plast pas communicuón mais                    |
|                    |                                                                  | 7        | 8        | 9        | 10    | 11       | 12       | 13  | inférieure 7 m², indiquer "0".                                                 |
|                    |                                                                  | 14<br>21 | 15<br>22 | 16<br>23 | 24    | 18<br>25 | 19<br>26 | 20  | (*) Nombre faces :                                                             |
|                    |                                                                  | 28       | 29       | 30       | 31    |          |          |     |                                                                                |
|                    |                                                                  |          |          |          |       |          |          |     | Montant à payer : -                                                            |
|                    |                                                                  |          |          |          |       |          |          |     | Prix du m <sup>a</sup> (en fonction du dispositif) * surface * nombre de faces |
| L                  | ∆inutar un autra disnositif anràs l'anranistramant - 🔘 Oui 💌 Non |          |          |          |       |          |          |     |                                                                                |
|                    |                                                                  |          |          |          |       |          |          |     | Enregistrer Retour                                                             |
|                    |                                                                  |          |          |          |       |          |          | Les | champs marqués d'un (*) sont obligatoires.                                     |

Un calendrier me permet de saisir la date de création et de suppression du dispositif d'un simple clic.

Pour créer ou modifier d'autres éléments du dispositif, je renseigne les cases concernées ou je renseigne les informations à l'aide des menus déroulants à ma disposition :

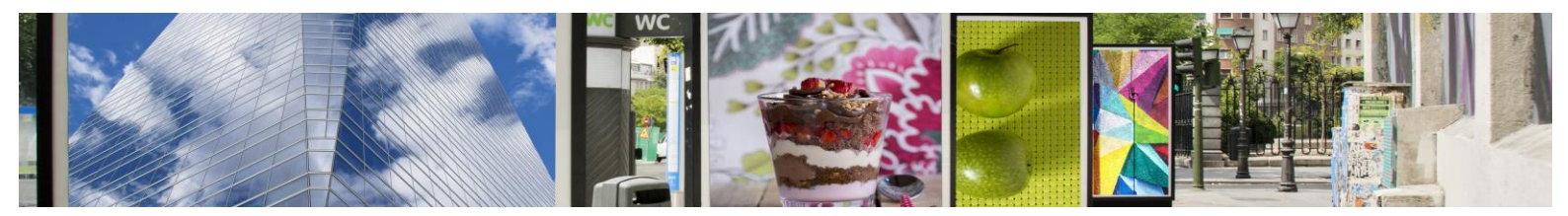

| Nouveau dispo | sitif  |           |           |   |                                   |                                    |   |
|---------------|--------|-----------|-----------|---|-----------------------------------|------------------------------------|---|
| Général Local | sation | Photos    | Documents |   |                                   |                                    |   |
| · <u> </u>    |        |           |           |   |                                   |                                    |   |
| Cod           | e: 000 | 06        |           |   | Dispositif :                      | Enseigne v                         |   |
| Date créatio  | n: 💼   |           |           |   | Groupe :                          | Oui  Non                           |   |
| <b>D</b> (    |        |           |           |   | Position :                        | Installé sur toiture 🔹             | ] |
| Date suppress | on 🕐   | Oui 🖲 Non |           |   | Estatement                        | Installé sur toiture               |   |
|               |        |           |           |   | Eclairage :                       | Drapeau                            |   |
| Descript      | f:     |           |           |   | (*) Surface :                     | Appose sur facade                  |   |
|               |        |           |           |   |                                   | Scellé au sol                      |   |
|               |        |           |           |   |                                   | Vitrophanie                        |   |
|               |        |           |           |   | (*) Nombre faces :                |                                    |   |
|               |        |           |           |   |                                   |                                    |   |
|               |        |           |           | , | Montant à payer :                 | -                                  |   |
|               |        |           |           |   | Prix du m² (en fonction du dispos | sitif) * surface * nombre de faces |   |
|               |        |           |           |   |                                   |                                    |   |
| L             |        |           |           |   |                                   |                                    |   |

Pour enregistrer ma saisie, je clique sur

#### 4.1.1.1 Localisation

En cliquant sur l'onglet « Localisation », j'accède aux paramètres de localisation du dispositif.

Enregistrer

|                | Documents        |                                                      |                                |
|----------------|------------------|------------------------------------------------------|--------------------------------|
| + de Ke        | pretevenez valle | Veuillez cliquez sur la carte pour il<br>dispositif. | ndiquer l'emplacement de votre |
| - Rue          | KIA              | Adresse :                                            | Rechercher                     |
| Collège Charle |                  | Latitude : 48.7321                                   |                                |
| D 788          | Rue de Tri       | Longitude : -3.45914                                 |                                |
|                | Larinion         | Cadastrale :                                         | 1                              |
| Nod-Huel       | JAN SPA          |                                                      |                                |
| oont           | A BAR            | <u>~</u>                                             |                                |
| dekerann       | D 786            | X                                                    |                                |

Je renseigne l'adresse de mon dispositif, ainsi que les données cadastrales. J'indique sa position directement sur la carte en ligne en déplaçant le petit panneau par lequel il est représenté sur la carte.

Pour enregistrer les modifications effectuées, je clique sur

Enregistrer

#### 4.1.1.2 Photos et documents

En cliquant sur l'onglet « Photos » et « Documents », j'accède aux photos et documents liés à mon dispositif.

|      | Nouveau | dispositif   |        |                 |                                            |
|------|---------|--------------|--------|-----------------|--------------------------------------------|
|      | Général | Localisation | Photos | Documents       |                                            |
|      |         |              |        | Sample<br>Image | Choisissez un fichier Aucun fichier choisi |
|      |         |              |        |                 |                                            |
| er ı | une pł  | noto, je     | cliqu  | e sur 📘         | Choisissez un tichier                      |

Page 9 sur 18

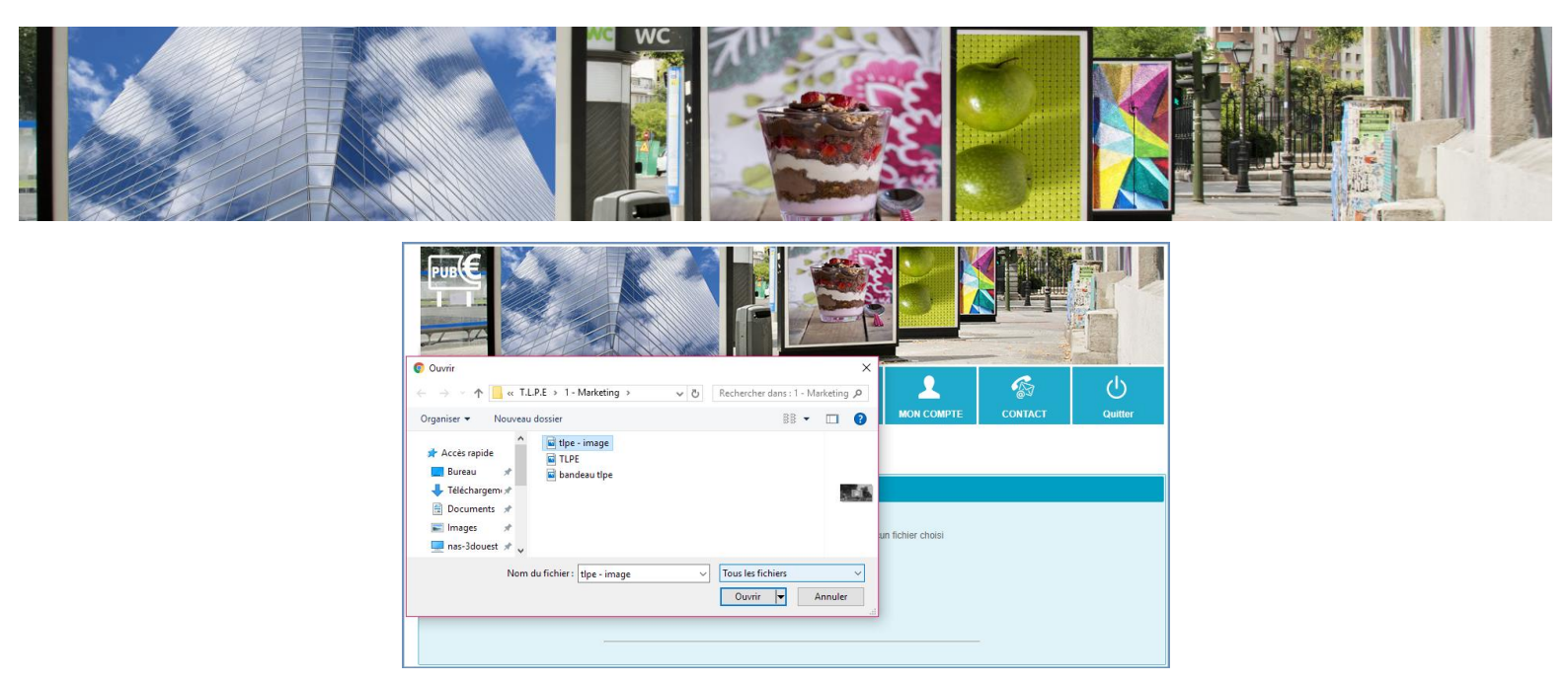

Je sélectionne la photo que je souhaite importer dans le logiciel depuis mon bureau.

Elle se télécharge dans le logiciel. Une fois le téléchargement terminé, elle s'affiche à l'écran :

| Nouveau | ı dispositif |                              |                                                     |                                    |                                     |          |
|---------|--------------|------------------------------|-----------------------------------------------------|------------------------------------|-------------------------------------|----------|
| Général | Localisation | Photos                       | Documents                                           |                                    |                                     |          |
|         |              |                              | Choisisse                                           | z un fichier                       | Aucun fichiei                       | r choisi |
|         | Ajot         | uter un autre<br>E<br>Les ch | dispositif après l<br>inregistrer<br>amps marqués d | 'enregistrer<br>R<br>l'un (*) sont | ment : Ou<br>etour<br>obligatoires. | i ® Non  |

Pour ajouter un nouveau document, je clique sur <del>🕆</del> Nouveau Document <sub>.</sub>

> Je renseigne le titre du document

| Nouveau    | dispositif         |                |                   |                  |
|------------|--------------------|----------------|-------------------|------------------|
| Général    | Localisation       | Photos         | Documents         |                  |
| Aucun docu | u Document         |                |                   |                  |
| ļ          | Ajouter un autre d | ispositif apré | ès l'enregistreme | ent: 🔍 Oui 💿 Nor |
|            | En                 | registrer      | Ret               | tour             |
|            | Les cha            | mps marqué     | s d'un (*) sont o | bligatoires.     |

> Je clique sur Choisissez un fichier

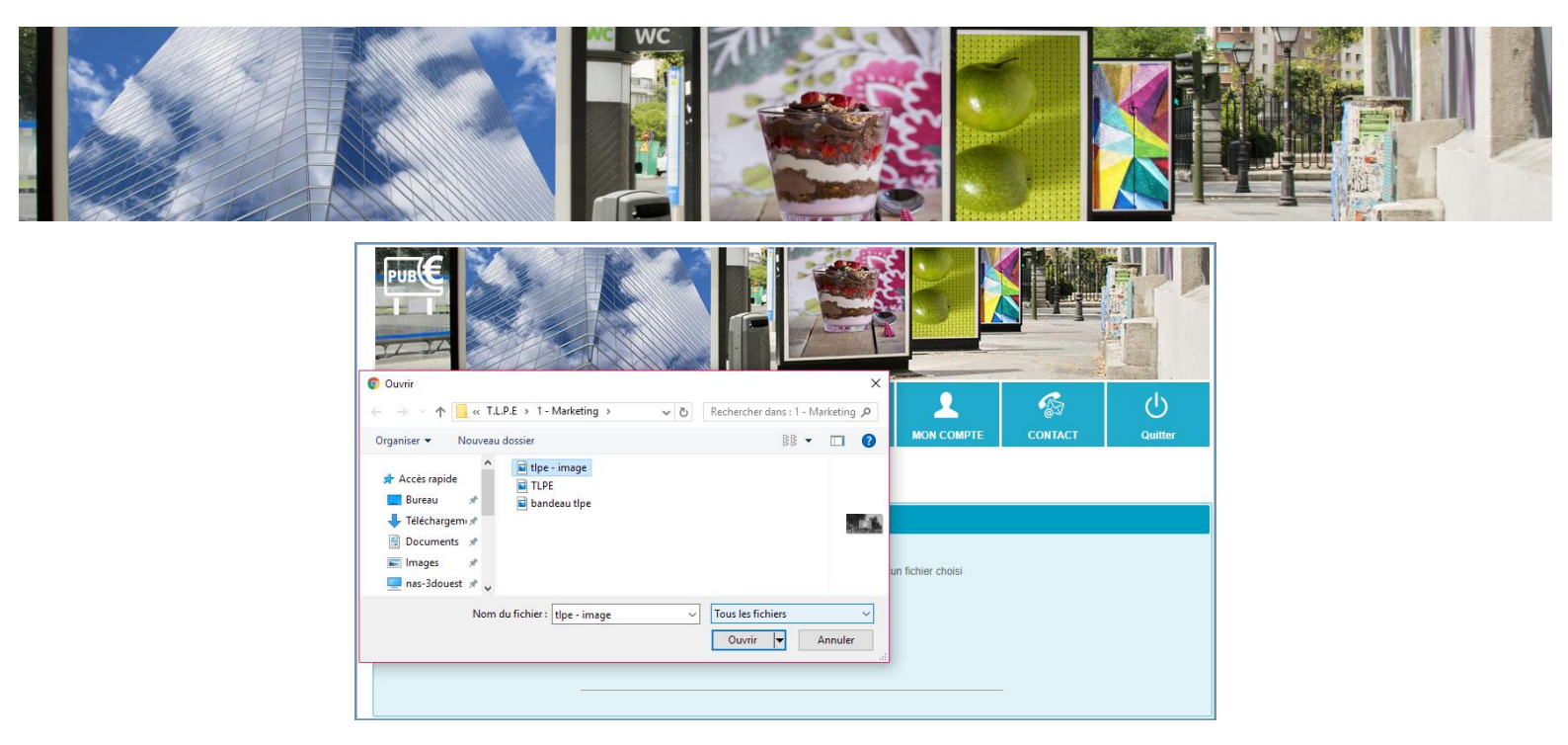

- > Je sélectionne le document que je souhaite intégrer au logiciel
- Je clique sur ouvrir

| Nouveau    | dispositif        |              |               |  |
|------------|-------------------|--------------|---------------|--|
| Général    | Localisation      | Photos       | Documents     |  |
| 📫 Nouvea   | u Document        |              |               |  |
| Titre      | Attestation de de | épose d'un d | ispositif     |  |
| Fichier    | Choisissez un f   | ichier band  | leau tlpe.png |  |
|            | Ajouter           | Annu         | ller          |  |
| Aucun doci | ument.            |              |               |  |

Le lien de mon document apparaît dans la case « Fichier ». Pour enregistrer le document, je clique sur « Ajouter ».

| <b>*</b> • • • • • |                                                          |                                                                                                    |                                                                                                    |
|--------------------|----------------------------------------------------------|----------------------------------------------------------------------------------------------------|----------------------------------------------------------------------------------------------------|
| laille (ko)<br>¢   | ¢                                                        | Modification                                                                                                    | Dernier acces                                                                                                    |
| 0                  | 08/08/2017 10:27:35                                      | 28/11/2016 15:13:48                                                                                                    | 18/08/2017 01:02:26                                                                                                    |
| 0                  | 08/08/2017 10:27:35                                      | 28/11/2016 15:13:48                                                                                                    | 18/08/2017 01:02:20                                                                                                    |
| 0                  | 08/08/2017 10:27:35                                      | 28/11/2016 09:47:41                                                                                                    | 18/08/2017 01:02:43                                                                                                    |
| 0                  | 08/08/2017 10:27:35                                      | 05/12/2016 10:21:06                                                                                                    | 18/08/2017 01:02:45                                                                                                    |
| 0                  | 08/08/2017 10:27:35                                      | 05/12/2016 10:23:57                                                                                                    | 18/08/2017 01:02:22                                                                                                    |
| 0                  | 08/08/2017 10:27:35                                      | 28/11/2016 09:38:04                                                                                                    | 18/08/2017 01:02:32                                                                                                    |
|                    | Taille (ko)<br>0<br>0<br>0<br>0<br>0<br>0<br>0<br>0<br>0 | Taille (ko)         Création           0         08/08/2017 10:27:35           0         08/08/2017 10:27:35           0         08/08/2017 10:27:35           0         08/08/2017 10:27:35           0         08/08/2017 10:27:35           0         08/08/2017 10:27:35           0         08/08/2017 10:27:35           0         08/08/2017 10:27:35           0         08/08/2017 10:27:35           0         08/08/2017 10:27:35 | Taille (ko)         Création         Modification           0         08/08/2017 10:27:35         28/11/2016 15:13:48           0         08/08/2017 10:27:35         28/11/2016 15:13:48           0         08/08/2017 10:27:35         28/11/2016 05:47:41           0         08/08/2017 10:27:35         05/12/2016 10:21:06           0         08/08/2017 10:27:35         05/12/2016 10:21:06           0         08/08/2017 10:27:35         05/12/2016 10:23:57           0         08/08/2017 10:27:35         28/11/2016 09:38:04 |

Le document apparaît dans la liste des documents du logiciel.

Lorsque j'ai terminé les modifications ou la création de mon dispositif, je clique sur Enregistrer en bas de page. Si je ne souhaite pas enregistrer de modification, je clique sur Retour.

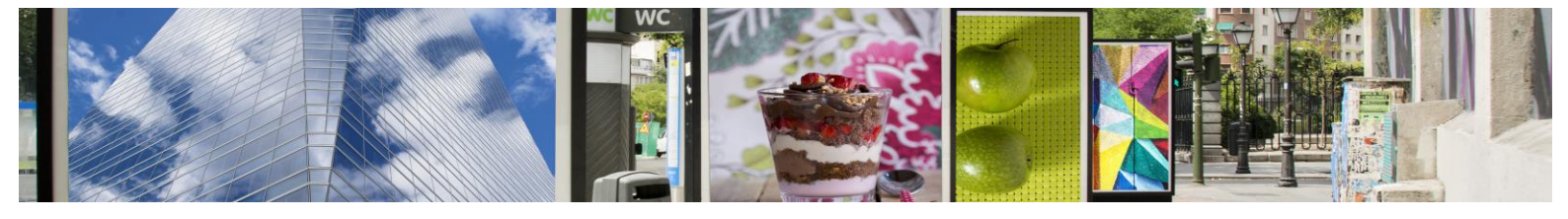

# **5** Déclarations

Suite à la vérification de vos dispositifs et éventuelles modifications, vous allez pouvoir réaliser votre déclaration en ligne.

Dans le menu en haut de votre plateforme, cliquez sur « Déclarations ».

|                                             | -Q-                                                                                                    |                                                                                                    | DOCUMENTS                                                                                                    | Ø<br>F.A.Q                                                                                                    | A MON COMPTE                                                                                                    | ිකි<br>CONTACT                                | U<br>Quitter |
|---------------------------------------------|----------------------------------------------------------------------------------------------------|----------------------------------------------------------------------------------------------------|----------------------------------------------------------------------------------------------------|----------------------------------------------------------------------------------------------------|----------------------------------------------------------------------------------------------------|-----------------------------------------------|--------------|
|                                             | La "déclar<br>Elle doit êt<br>Avant de v<br>dispositifs<br>2021, merr<br>"Dispositifs<br>automatiq<br>Si vous av | ation annuelle" conce<br>re faite même si vous<br>alider votre déclaration<br>depuis l'onglet "Dispos<br>ci de modifier les dispo:<br>s'' ; créer et modifier les<br>Jement votre déclaratio<br>ez une question qu. un | rne les dispositifs prés<br>n'avez aucun dispos<br>annuelle, il vous est d<br>ittifs". Si vous n'êtes pa<br>sitifs avant de valider v<br>données concernant v<br>n après votre validatio<br>doute sur vos informati | sents au 1er janvier d<br>itif présent à la date du<br>emandé de vérifier les<br>s d'accord avec les dor<br>otre déclaration. Vous<br>rotre parc de dispositife<br>n.<br>ions ou une question re | e l'année en cours.<br>I 1er janvier.<br>informations relatives à<br>nnées recensées au 1e<br>pouvez, depuis l'onglet<br>S. Votre référent T.L.P.E<br>elative à la T.L.P.E. n'h | i vos<br>r Janvier<br>. recevra<br>esitez nas |              |
|                                             | à consulter                                                                                                    | : les documents mis à v                                                                                                    | JE DÉ                                                                                                    | CLARE                                                                                                    | nauve a la T.L.F.L., i i i                                                                                                    | 51152 (245                                    |              |
|                                             | Vous n'ave<br>dispositifs,                                                                                       | z pas encore déclaré v<br>cliquer sur "JE DÉCLA                                                                                                    | os dispositifs présents<br>RE''                                                                                                    | au 1er janvier pour l'ai                                                                                                    | nnée 2021. Pour déclar                                                                                                    | er vos                                        |              |
| Pour les dispositifs o<br>The used SELECT s | dont la taxation dépend<br>statements have a diffe                                                               | d d'un calcul en cumul d<br>erent number of column                                                                                                    | de surface, le montant<br>Is                                                                                                    | unitaire n'apparaît pas.                                                                                                    | ll est inclus dans le mo                                                                                                    | ontant total.                                 |              |

Cliquez sur « Je déclare » pour lancer votre déclaration.

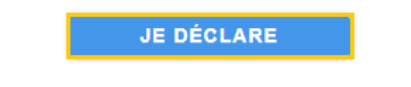

Une note d'informations sur l'engagement de ma société s'affiche. La déclaration de mes dispositifs est obligatoire. Je clique sur « Continuer ».

| Informations                                                                                                    | ×  |
|----------------------------------------------------------------------------------------------------|----|
| Je m'engage à déclarer tous mes dispositifs présents au 1er janvier 2021, et à<br>signaler toute modification intervenue dans les 2 mois suivant la création/suppression<br>du/des support(s) (création ou suppression) au service concerné par mail, par courrier<br>ou via le formulaire de contact. | r, |
| Cette déclaration est définitive.                                                                                                    |    |
| Continuer Annule                                                                                                    | r  |

|        |              |                        |                      | wc                            |                                              |                   |         |              |   |  |
|--------|--------------|------------------------|----------------------|-------------------------------|----------------------------------------------|-------------------|---------|--------------|---|--|
| AC     |              |                        | DECLARATI            | ONS DOCUMENTS                 | ∫⑦<br>F.A.Q MO                               |                   | CONTACT | U<br>Quitter |   |  |
| Dé     | clarer m     | es dispositifs         |                      |                               |                                              |                   |         |              | • |  |
| Etes v | ous sur de v | ouloir déclarer les di | spositifs suivants ? | (présents au 1er janvier 2021 | )                                            |                   |         |              |   |  |
| 1      | Code         | Création               | Suppression          | Dispositif                    | Surface                                      | Exonération       | M(      | c oo c       |   |  |
| 1-     | 0039         | 05/11/2015             | -                    |                               | 2 x 24.00m <sup>2</sup> = 46.0 m             | 2 0%              | 01      | 0.00 €       |   |  |
| 2 -    | 0020         | 01/04/2016             | -                    | Dispositif publicitaire       | 2 x 12.00m <sup>2</sup> = 24.0 m             | n² 0%             | 40      | 8.00€        |   |  |
| 3 -    | <u>0040</u>  | 05/11/2015             | -                    | Dispositif publicitaire       | 2 x 24.00m <sup>2</sup> = 48.0 m             | 1 <sup>2</sup> 0% | 81      | 6.00€        |   |  |
| 4 -    | <u>0022</u>  | 05/11/2015             | -                    | Dispositif publicitaire       | 2 x 24.00m <sup>2</sup> = 48.0 m             | 1 <sup>2</sup> 0% | 81      | €.00€        |   |  |
| 7 -    | <u>0041</u>  | 01/01/2016             | -                    | Pré-enseigne                  | 2 x 2.00m <sup>2</sup> = 4.0 m <sup>2</sup>  | 2 0%              | 6       | € 00.8       |   |  |
| 8 -    | <u>0019</u>  | 01/01/2016             | -                    | Pré-enseigne                  | $2 \times 2.00 \text{m}^2 = 4.0 \text{ m}^2$ | <sup>2</sup> 0%   | 6       | 8.00€        |   |  |
|        |              |                        |                      | Total                         | 176 m <sup>2</sup>                           | -                 | 299     | 2.00 €       |   |  |
|        | ANN          | ULER                   |                      |                               |                                              |                   | VALIDER |              |   |  |

<sup>(</sup>j) Les poses et déposes de l'année d'imposition sont bien prises en compte et traitées par la suite. Vous pourrez obtenir un estimatif du montant global auprès de votre référent TLPE.

Si les informations de mes dispositifs sont correctes, je clique sur « **Valider** ». Si certaines informations sont inexactes, je vais les modifier depuis l'onglet « **Dispositifs** ».

Un message de confirmation s'affiche. Pour continuer ma déclaration, je clique sur « Valider ».

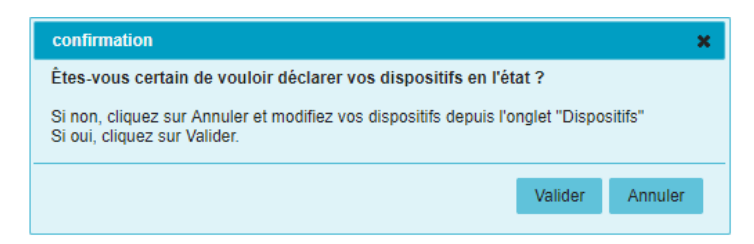

Un message de confirmation s'affiche.

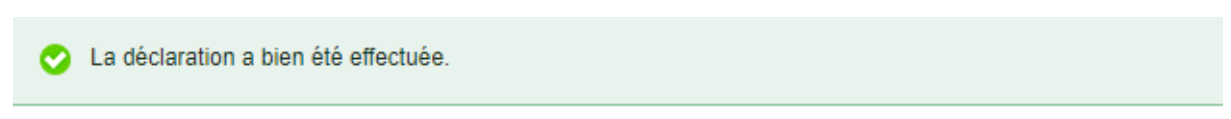

Votre déclaration est en cours de traitement par la collectivité.

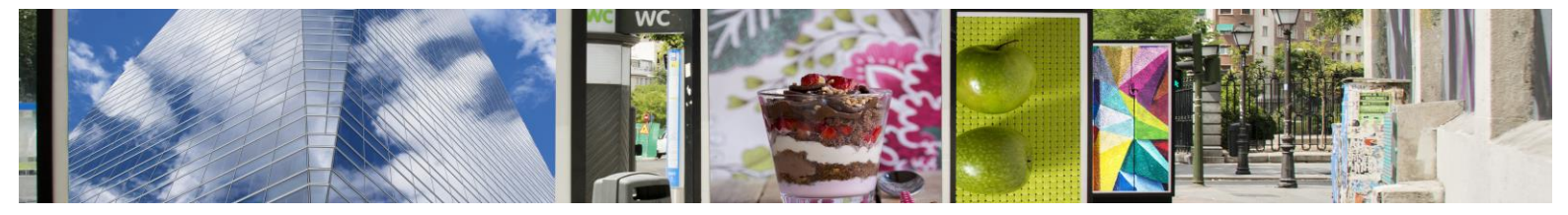

J'accède à la déclaration depuis l'onglet « Déclarations » :

#### Mes déclarations précédentes

| ▼ Dé | claration du 21/04  | 4/2021(176.00 m², 2 992.00 €)    |             |                                     |
|------|---------------------|----------------------------------|-------------|-------------------------------------|
|      | Dispositif          | Catégorie                        | Montant (€) | Adresse                             |
|      | <u>0020</u>         | Dispositif publicitaire          | 408.00      | Route de Perros<br>Lannion          |
|      | <u>0040</u>         | Dispositif publicitaire          | 816.00      | Avenue Général de Gaulle<br>Lannion |
|      | 0022                | Dispositif publicitaire          | 816.00      | Avenue Général de Gaulle<br>Lannion |
|      | <u>0039</u>         | Dispositif publicitaire          | 816.00      | Avenue Général de Gaulle<br>Lannion |
|      | <u>0041</u>         | Pré-enseigne                     | 68.00       | Lannion                             |
|      | <u>0019</u>         | Pré-enseigne                     | 68.00       | Lannion                             |
| ÷    | Imprimer Déclara    | ation                            |             | TOTAL: 2992.00 (                    |
| ▶ Dé | claration du 08/00  | 5/2020 ( 176.00 m², 2 992.00 € ) |             |                                     |
| ▶ Dé | claration du 31/12  | 2/2019(176.00 m², 2 816.00 €)    |             |                                     |
| ▶ Dé | claration du 17/01  | I/2018 ( 176.00 m², 2 816.00 € ) |             |                                     |
| ▶ Dê | eclaration du 07/12 | 2/2016(104.00 m², 2 520.00 €)    |             |                                     |

Ma déclaration restera enregistrée et accessible à tout moment.

Pour imprimer ma déclaration, je clique sur

뻼 Imprimer Déclaration

Au retour sur les dispositifs et les déclarations, il n'est plus possible de déclarer les dispositifs déjà liés à une déclaration.

> Vos dispositifs présents au 1er janvier 2021 ont déjà été déclarés. Vous ne pouvez plus modifier votre déclaration.

En cas d'erreur dans votre déclaration, veuillez contacter votre référent TLPE.

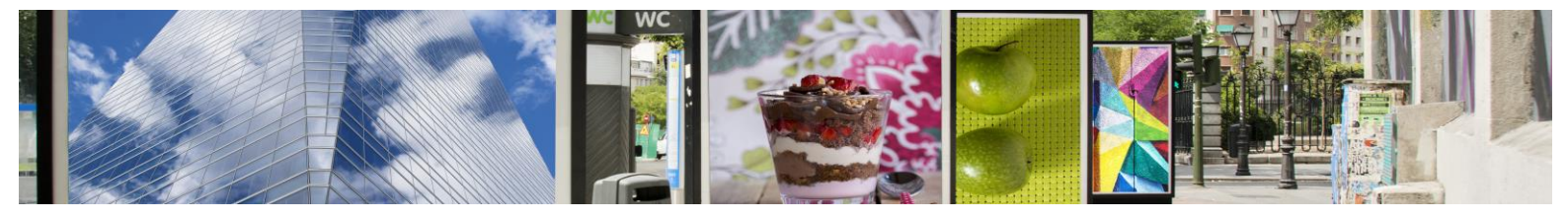

# 6 **Documents**

L'onglet « Documents » donne accès à la liste des documents mis à ma disposition par mon référent TLPE.

|                              |                          |                                 | -         |                                |                                 |               |
|------------------------------|--------------------------|---------------------------------|-----------|--------------------------------|---------------------------------|---------------|
| ACCUEIL DISPOSITIES          | DECLARATIONS             | DOCUMENTS                       | ДО<br>FAQ |                                | 6<br>CONTACT                    | ()<br>Quitter |
| Documents                    |                          |                                 |           |                                |                                 |               |
| lom<br>█ cerfa №14799-01 -Dé | Taille (ko)<br>1 475 232 | Création<br>08/08/2017 10:27:35 | Mo<br>28/ | dification<br>11/2016 15:13:48 | Dernier accès<br>18/08/2017 01: | 02:20         |
| Cerfa N° 14799*01 -          | 2 703 795                | 08/08/2017 10:27:35             | 28/       | 11/2016 15:13:48               | 18/08/2017 01:                  | 02:26         |
| TarifsMax2017                | 305 824                  | 08/08/2017 10:27:35             | 28/       | 11/2016 09:38:04               | 18/08/2017 01                   | 02:32         |
| circulaire_15277 - t         | 333 824                  | 08/08/2017 10:27:35             | 28/       | 11/2016 09:47:41               | 18/08/2017 01                   | 02:43         |
|                              |                          |                                 |           |                                |                                 |               |

Pour accéder à un document, je clique sur son titre. Il se télécharge sur mon ordinateur au format dans lequel il a été mis en ligne.

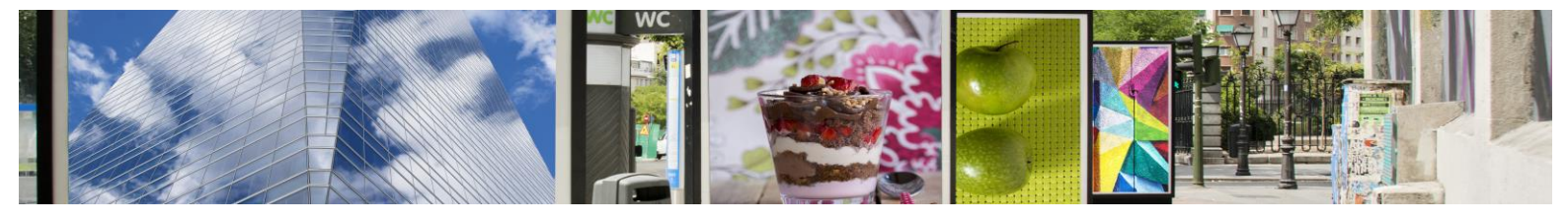

# 7 **F.A.Q**

En cliquant sur « FAQ, vous accédez aux questions-réponses les plus fréquentes.

| PUBCE                                                                                                    |                                                                                                    |                                                                  |              |          |  |              |
|----------------------------------------------------------------------------------------------------|----------------------------------------------------------------------------------------------------|------------------------------------------------------------------|--------------|----------|--|--------------|
|                                                                                                    |                                                                                                    |                                                                  |              | D<br>FAQ |  | ل<br>Quitter |
| F.A.Q<br>Qu'est ce que<br>Quelles sont<br>Quelle est l'a<br>Quelle est l'a<br>Quelle sont le<br>Comment dé<br>Quelles sont<br>Quelles sont | ie la Taxe Locale su<br>I les activités conce<br>assiette de la TLPE ?<br>vable ?<br>es tarifs ?<br>eclarer ?<br>r ?<br>t les modalités de re | r la Publicité Extérieur<br>mées ?<br>?<br>couvrement de cette t | e ?<br>axe ? |          |  |              |

Toutes les questions sont affichées sur la page. Pour consulter la réponse d'une question, je clique sur la question.

| Qu'est ce que la Taxe Locale sur la Publicité Extérieure ?                                                                                                    |
|----------------------------------------------------------------------------------------------------|
| Quelles sont les activités concernées ?                                                                                                    |
| Quelle est l'assiette de la TLPE ?                                                                                                    |
| Sont taxées, les publicités fixes visibles de toute voie ouverte à la circulation publique. Sont pris en compte : les enseignes, préenseignes et<br>dispositifs publicitaires. La superficie imposable est celle du rectangle formé par les points extrêmes de l'inscription, forme ou image. Sont<br>exonérés de la TLPE : les dispositifs exclusivement dédiés à l'affichage de publicités à visée non commerciale ; les dispositifs concernant des<br>spectacles ; les enseignes dont la somme des superficies est inférieure ou égale à 7 m <sup>2</sup> , sauf délibération contraire de la collectivité. D'autres<br>exonérations sont laissées à la discrétion des collectivités, dans les limites fixées par la loi. |
| Qui est redevable ?                                                                                                    |
| Quels sont les tarifs ?                                                                                                    |
| Comment déclarer ?                                                                                                    |
| → Quand régler ?                                                                                                    |
| Quelles sont les modalités de recouvrement de cette taxe ?                                                                                                    |

La réponse se déroule. Toutes les questions sont consultables de la même manière. Ces questions sont gérées par votre référent, il les enrichie régulièrement.

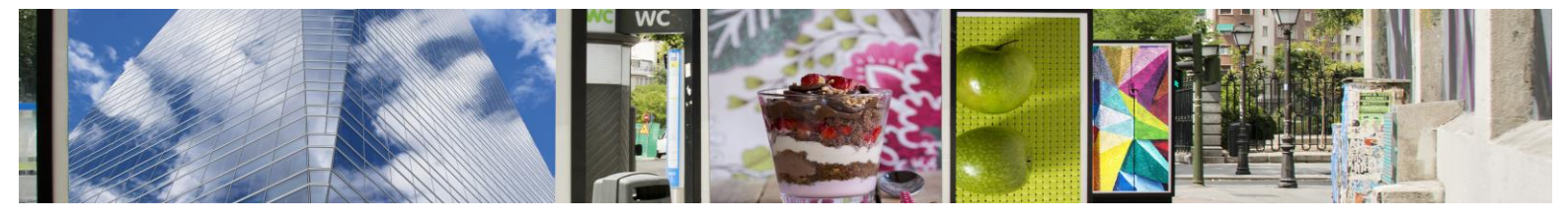

## 8 Mon compte

Depuis l'onglet « Mon Compte », j'accède à mes informations.

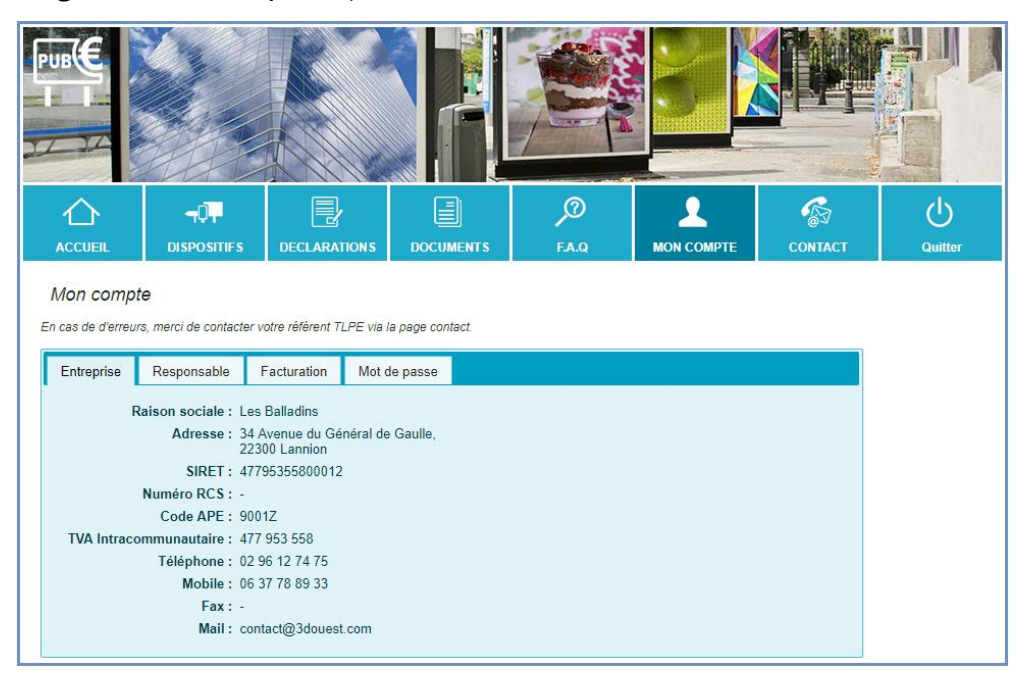

Je peux consulter toutes les informations me concernant, et modifier mon mot de passe.

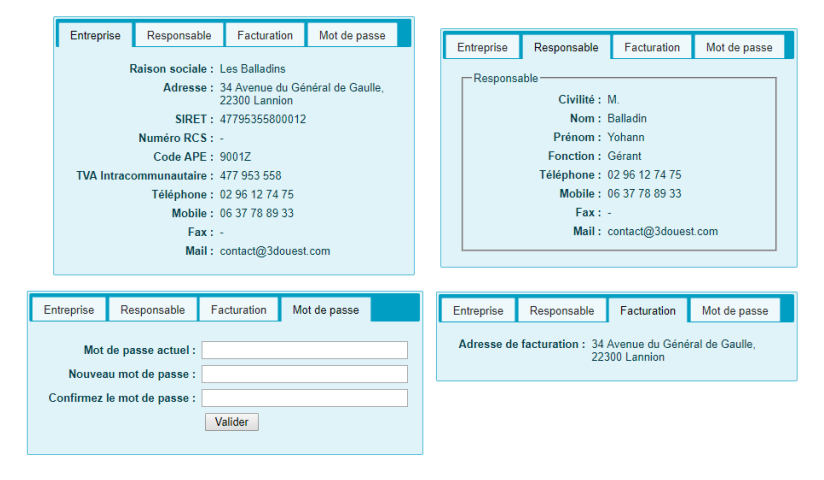

Si vous constatez des erreurs, que vous souhaitez modifier ou compléter vos informations, contactez votre référent (voir page « Contact »).

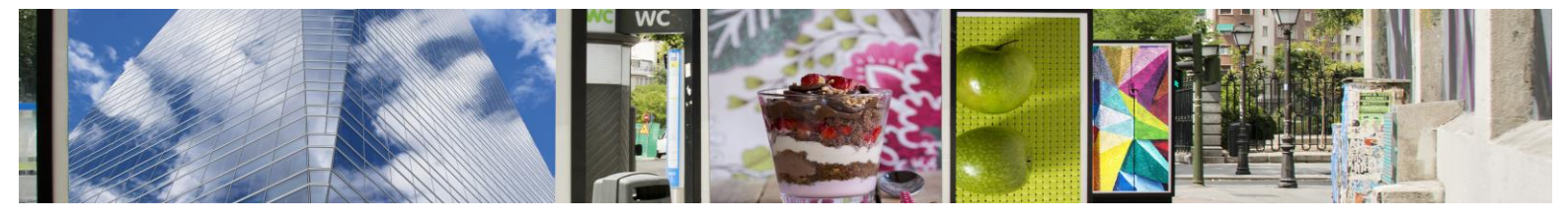

## 9 Contact

Je clique sur « Contact »,

|                                              |                                                                                                    |                          |              | 0     |            | C                                                                                                    |                                 |
|----------------------------------------------|----------------------------------------------------------------------------------------------------|--------------------------|--------------|-------|------------|----------------------------------------------------------------------------------------------------|---------------------------------|
|                                              | TUT<br>DISPOSITIES                                                                                              | DECLARATIONS             | DOCUMENTS    | F.A.Q | MON COMPTE | CONTACT                                                                                                    | Quitte                          |
| Votre télép                                  | ohone : 02 40 3                                                                                                 | 33 64 65                 |              |       |            |                                                                                                    |                                 |
| Votre télér                                  | hone • 02.40.1                                                                                                  | 33 64 65                 |              |       | 1/         |                                                                                                    |                                 |
|                                              | a sea a la sea a la sea a la sea a la sea a la sea a la sea a la sea a la sea a la sea a la sea a la sea a la s | t@3douest.com            |              |       | W          |                                                                                                    |                                 |
| Objet du me                                  | ssage :                                                                                                    |                          |              |       | 6          |                                                                                                    |                                 |
| Votre adress<br>Objet du me<br>Pièce<br>Me   | ssage : Choisi<br>ssage : Choisi<br>ssage :                                                                     | ir un fichier Aucun fi   | chier choisi |       | 9          | <u>Votre référent TLP</u><br>3D Ouest<br>Jean-Francis GRUV                                                                                               | <u>E</u><br>NEZ                 |
| Votre adress<br>Objet du me:<br>Pièce<br>Me: | ssage : Contac                                                                                                  | ir un fichier ] Aucun fi | chier choisi |       | 8          | Votre référent TLP<br>3D Ouest<br>Jean-Francis GRUV<br>5 rue Broglie<br>Technopole Anticipe<br>23300 Lannion<br>Téléphone : 02 57 5<br>gruwez@3douest.c  | Е<br>WEZ<br>а<br>98 01 29<br>от |
| Votre adress<br>Objet du me<br>Pièce<br>Me   | ssage : Contac                                                                                                  | ir un fichier Aucun fi   | chier choisi |       | 8          | Votre référent TLP<br>3D Quest<br>Jean-Francis GRUV<br>5 rue Broglie<br>Technopole Anticipe<br>22300 Lannion<br>Téléphone : 02 57 5<br>gruwez@3douest.cc | E<br>NEZ<br>a<br>08 01 29<br>om |

Vous disposez d'un droit d'accès, de modification, de rectification et de suppression des données qui vous concernent (art. 34 de la loi Informatique et Libertés du 6 Janvier 1978). Pour exercer ce droit, con nous car email à l'adresse onwez@3douest.com ou car courrier :

Pour envoyer un message à mon référent,

- > Je clique dans la case Objet
- > Je saisie l'objet de mon message.
- Je clique dans la caseMessage.
- > Je tape mon message.
- Je clique sur

Vous trouverez à droite de la page les coordonnées complètes de votre référent TLPE.

### 10 Déconnexion

En cliquant sur « Quitter », je me déconnecte du site de télédéclaration.

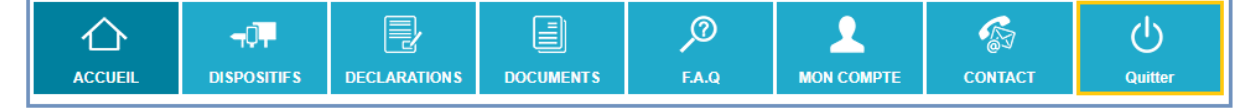